# Angiografia subtrakcyjna

# I. Zagadnienia

- Promieniowanie X w diagnostyce medycznej, powstawanie obrazu, właściwości promieniowania X, prawo osłabienia
- Metody obrazowania naczyń krwionośnych angiografia
- Angiografia subtrakcyjna (DSA)

# II. Zadania

- Wykonanie pojedynczych zdjęć modelu naczyń krwionośnych bez kontrastu oraz z kontrastem
- Wykonanie uśrednionych zdjęć naczyń bez kontrastu oraz z kontrastem
- Wykonanie obrazów subtrakcyjnych naczyń
- Pomiar wewnętrznej średnicy naczyń
- Badanie jakości obrazu średniego w funkcji liczby obrazów składowych

# III. Wykonanie ćwiczenia

W warunkach klinicznych badanie angiograficzne odbywa się przy użyciu lampy rentgenowskiej, natomiast w przedstawionym modelu, promienie rentgenowskie zastąpiono światłem widzialnym. Fantomem naczyń krwionośnych jest U-rurka zanurzona w szklanym akwarium wypełnionym nietransparentnym roztworem rozpraszającym światło.

#### 1. Przygotowanie ćwiczenia

- Założyć na dysku sieciowym grupy U: foldery do zapisu wyników uzyskiwanych w trakcie ćwiczenia.
- Przygotować w zlewce rozwór nadmanganianu potasu 5mg/l. Jeden koniec wężyka doprowadzający płyn do pompy umieścić w zlewce z wodą. Włączyć pompę i poczekać do pojawienia się cyfr na wyświetlaczu. Używając niebieskich guzików wybrać POMPĘ 2 i KIERUNEK L.

#### 2. Przebieg ćwiczenia

- Na komputerze uruchomić program *Camera Angio*. W lewym dolnym rogu wybrać *Init Camera*. Pojawi się obraz z kamery, przedstawiający obraz modelu naczyń krwionośnych.
- Uruchomić pompę przyciskiem START. Odczekać aż woda zacznie wylewać się z wężyka do zlewki. Nacisnąć przycisk STOP
- W programie *Camera Angio* po prawej stronie na dole wybrać opcję *Enable averaging*. Przy pomocy suwaka ustawiać ilość zdjęć do uśrednienia. Zdjęcia wykonuje się przyciskiem *Avarage*. Proszę wykonać zdjęcia z bezpośredniego obrazu z kamery oraz obraz z uśrednienia kolejno 1, 2, 4, 8, 16, 32, 64 oraz 128 zdjęć. Zdjęcia proszę zapisać w swoim folderze na dysku
- Wyjąć rurkę ze zlewki z wodą i umieścić w zlewce z roztworem nadmanganianu potasu.
- Przyciskiem START uruchomić pompę. Odczekać, aż do zlewki zacznie wylewać się fioletowy roztwór nadmanganianu potasu. Nacisnąć przycisk STOP.
- Powtórzyć całą procedurę wykonywania i zapisu uśrednionych zdjęć, tak jak w przypadku rurki wypełnionej wodą.
- Umieścić rurkę doprowadzającą ciecz w zlewce z wodą. Uruchomić pompę i wypłukać cały układ (odczekać, aż z wężyka odprowadzającego, zacznie wylewać się czysta woda). WYŁĄCZYĆ POMPĘ! i zamknąć program *Camera Angio*.

### IV. Opracowanie wyników

#### 1. Subtrakcja pojedynczych obrazów

- Uruchomić program Angio. Otworzyć pierwsze zdjęcie z serii z wypełnieniem wodą oraz pierwsze zdjęcie z serii wypełnieniem roztworem (jest to pojedyncze zdjęcie bez uśrednienia)
- Dokonać subtrakcji (odjęcia dwóch obrazów), za pomocą przycisku 2000.
  Pojawi się wtedy okno do wybrania zdjęć, które chcemy odjąć. Proszę dokonać odjęcia najpierw pierwszego od drugiego, a potem drugiego od pierwszego zdjęcia.
- Zapisać zdjęcia subtrakcyjne w swoim folderze.

# 2. Badanie wpływu ilości uśrednianych obrazów na jakość otrzymanego obrazu średniego

- Przy użyciu programu Angio stworzyć obrazy subtrakcje uśrednione z odpowiednio 2, 4, 8, 16, 32, 64 i 128 obrazów (w sposób jak dla pojedynczych obrazów). Zapisać je w swoim folderze
- Otworzyć program Pomiary. Zaimportować wszystkie uśrednione i zapisane

obrazy subtrakcyjne. *Wybrać przycisk* Na każdym obrazie dokonać pomiaru średniego stopnia szarości wybranego **jednolitego** fragmentu o wymiarach 10x10 pixeli. <u>WAŻNE! Na każdym obrazie należy wskazać dokładnie ten sam obszar</u>! (w lewym dolnym rogu znajdują się współrzędne kursora). Po wyświetleniu okna dialogowego kliknąć przycisk *Zaznacz*. W miejscu zaznaczonego obszaru pojawi się wynik uśredniania wraz z odchyleniem standardowym.

- Wyniki pomiaru odchylenia standardowego od średniej stopnia szarości, wyznaczonego w programie *Pomiary* umieścić w programie Statistica i wykonać wykres zależności wyznaczonego przez program odchylenia standardowego od średniej w funkcji liczby obrazów wykorzystanych do wyznaczenia obrazu średniego. Skomentować wykres.
- W programie *Pomiary* wybierając ikonkę dokonać średnicy wewnętrznej rurki w kilku miejscach.

#### V. Sprawozdanie

- 1. Opisać na czym polega angiografia subtrakcyjna, kiedy ją się stosuje, jakie daje informacje?
- 2. Pojedyncze zdjęcia modelu wypełnionego wodą, wypełnionego roztworem oraz po odjęciu wkleić do sprawozdania. Opisać otrzymane obrazy. Opisać, który sposób odejmowania wykorzystuje się podczas angiografii żył?
- 3. W sprawozdaniu umieścić obrazy po odjęciu z uśrednienia 2 oraz 128 zdjęć. Opisać czym różnią się od siebie te dwa obrazy. Co daje uśrednianie z większej ilości zdjęć?
- 4. Wkleić wykres zależności odchylenia standardowego od średniej w zależności od ilości uśrednianych zdjęć
- 5. Wkleić zdjęcie z pomiarem średnicy wewnętrznej rurki. Porównać wynik z fizjologicznymi parametrami żył.